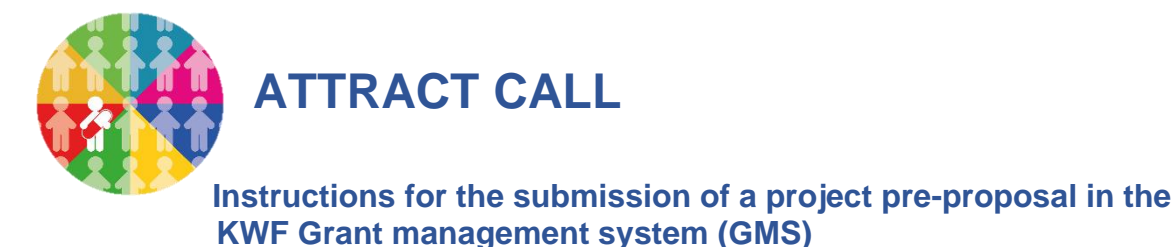

## 1. Introduction

This document explicates the instructions for the submission of a project pre-proposal within the ATTRACT call (<u>https://www.attract-call.com</u>).

The electronic submission system, the Grant Management System (GMS, see <u>https://gms.kwf.nl/</u>) of KWF Kankerbestrijding (KWF) will be used for submission, processing and review of the proposals. This document provides practical information on the registration in GMS. It explains how you can register and choose the applicable funding type, conditions and research phase under which you can submit. Furthermore, it guides you through the actual submission of a project pre-proposal form and the applicable fields in GMS.

The ATTRACT call is organized as a two stage submission procedure. First a pre-proposal form has to be submitted. All pre-proposals will be checked on eligibility and send for review to the Scientific Evaluation Committee (SEC). Evaluation will be done according to the criteria and requirements described in the "Guidelines for Applicants" document (see website page, <u>https://www.attract-call.com</u>). Depending on the recommendations of the SEC and the budget of the call, it will be decided which applicants are invited to submit a full proposal.

The selected pre-proposals will be send to the Patient Advocacy Committee (PAC) for review. The PAC will formulate recommendations for adjustment of the project proposal regarding patient centricity, participation and burden, if applicable. This advice will be provided to the applicant with the invitation for the submission of the full proposal.

If you have any questions concerning GMS, please contact the scientific review and grants administration department of KWF (available at work days).

| Phone:   | +31 (0)20 5700 450           |
|----------|------------------------------|
| E-mail:  | bestedingen@kwf.nl           |
| Website: | https://www.kwf.nl/onderzoek |

### 2. General tips & tricks

We advise you to read the **entire guidelines and eligibility conditions** (Guidelines for Applicants) of the ATTRACT call <u>https://www.attract-call.com</u> and pay extra attention to the following tips and tricks. If you intend to involve patients or a patient organization during your study, please make sure you contact them in time. In case you need regulatory advice for your developmental plan, we also advice to contact them in time.

The text boxes in GMS do not support copying from external word processors since importing formatted text into GMS is not supported. We therefore recommend to edit your text layout with the text editor in GMS. Before submitting, please check and verify the layout by clicking the print form - view button on the tab Project Details. Disclaimer: not all special characters

might be rendered correctly in the PDF and some information on the application form is not displayed in the PDF.

<u>Please register as Principal Investigator</u> as soon as possible. Only the main applicant has to register in GMS. If you are new in the system, your registration must be approved by KWF. Send your completed and signed registration form to <u>bestedingen@kwf.nl</u> (you can find the form in GMS or on the webpage <u>https://www.attract-call.com</u>. Please check at least six weeks before the call deadline if your registration is approved. The GMS system cannot process a proposal if the organization is not approved by KWF in advance!

We strongly advise you to <u>validate</u> your project pre-proposal application in GMS at least two weeks before the deadline. After clicking the validate button, all obligatory fields will automatically be checked for completeness. A timely validation of your proposal will allow you to correct unexpected errors/issues while being able to continue writing on your proposal. When the deadline has passed, projects that have not been submitted properly will automatically be recorded as status missed deadline and will not be taken into consideration.

#### 3. Registration

In case you have used GMS before you are probably already registered in GMS as Principal Investigator. But if your Institute is not recognized as Lead Institute, please send an e-mail to <u>bestedingen@kwf.nl</u> with your request to adjust this.

In case you are already registered as External Referent in GMS, you are able to log in but you do not have access to the page "Open calls". Your role in GMS must be adjusted in order to be able to create a pre-proposal application, please send an e-mail to <u>bestedingen@kwf.nl</u> with your request to add the role of Principal Investigator.

In case you are new in the GMS, the first step is to register as Principal Investigator (applicant) with your Institute and Department. You can use the link to the system from the ATTRACT webpage or <a href="https://gms.kwf.nl/">https://gms.kwf.nl/</a>.

Click on the link "Register here"

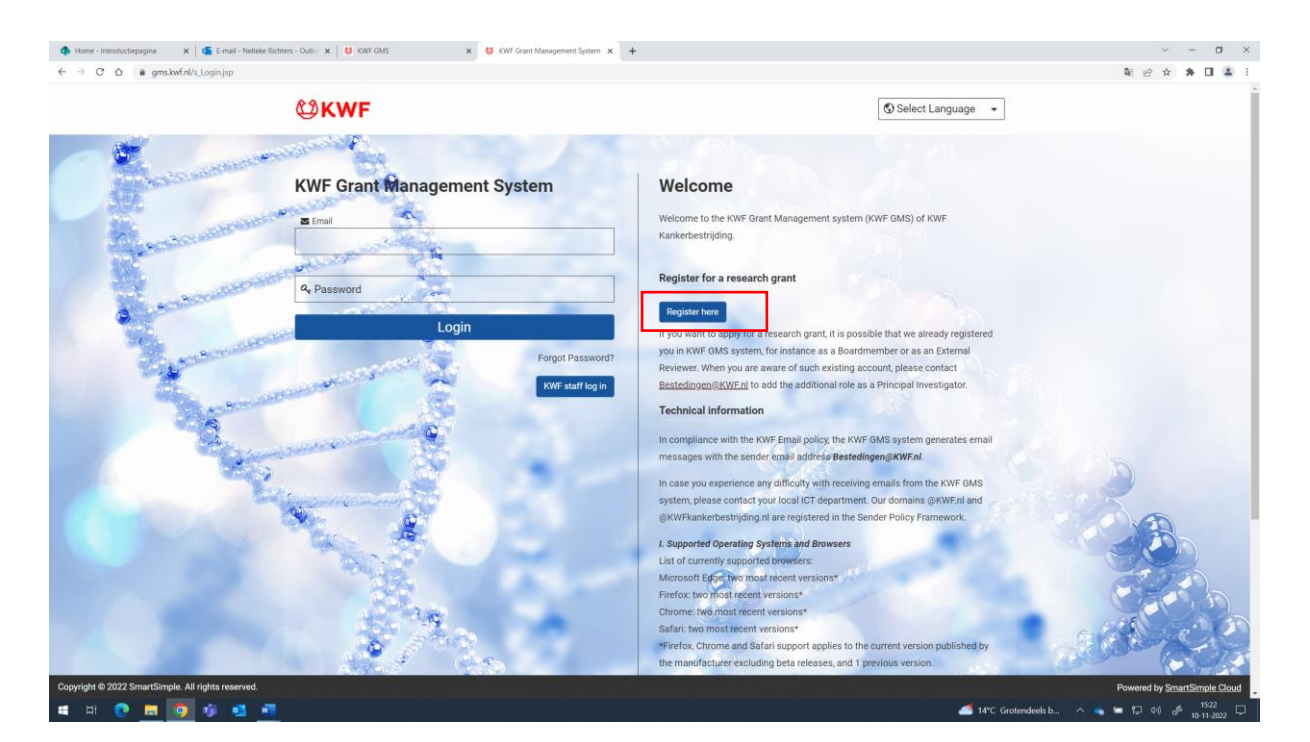

The screen Registration will appear

| Registration                                                                                                    |
|----------------------------------------------------------------------------------------------------|
| <ul> <li>Start your registration by entering the name of the institute that you are affiliated with. The lookup will automatically retrieve a list of institutes that are already registered.</li> <li>Please select your institute from the dropdown list.</li> <li>Next, click on the Search Department button.</li> <li>If your institute is not listed, please create the institute by clicking on the red link here below.</li> </ul> |
| Lookup:                                                                                                    |
| Search Department                                                                                                    |
| Can't find your institute? Create your institute here.                                                                                                    |

Here you fill in the name of the Institute where you are employed in the "Lookup" field

| Regist                                                                                                    | tration                                                                                                    |                                                                                                    |                                    |
|----------------------------------------------------------------------------------------------------|----------------------------------------------------------------------------------------------------|----------------------------------------------------------------------------------------------------|------------------------------------|
| <ul> <li>Start your institutes</li> <li>Please se</li> <li>Next, clict</li> <li>If your institutes</li> </ul> | registration by entering the name of<br>that are already registered.<br>elect your institute from the dropdown<br>k on the Search Department button.<br>titute is not listed, please create the i                                                                                                    | the institute that you are affiliated with. The lookup wil<br>list.<br>nstitute by clicking on the red link here below. | l automatically retrieve a list of |
| Institute Na                                                                                                  | me                                                                                                    |                                                                                                    |                                    |
| Institute Na<br>Lookup                                                                                        | me<br>: <sub>z</sub>                                                                                                    |                                                                                                    |                                    |
| Institute Na<br>Lookup                                                                                        | me<br>: z<br>Institute Name                                                                                                    | Department                                                                                                    |                                    |
| Institute Na<br>Lookup                                                                                        | The state of the state of the s | Department                                                                                                    |                                    |
| Institute Na<br>Lookup                                                                                        | me<br>: z<br>Institute Name<br>Bravis ziekenhuis<br>Hagaziekenhuis                                                                                                    | Department                                                                                                    |                                    |
| Can't find your in                                                                                            | Institute Name<br>Bravis ziekenhuis<br>Hagaziekenhuis<br>Rode Kruis Ziekenhuis                                                                                                    | Department                                                                                                    |                                    |

Upon filling the name, the system will show possible Institutes already present.

a. Is the Institute in the list, select it and click on "search"

b. If the Institute is not found in GMS, click on het link here to register

| Can't find your institute? Create your institu | e here. |  |
|------------------------------------------------|---------|--|
|                                                |         |  |

The Institute registration form will appear:

| Complete the fields below. A<br>If you are a returning user, lo | egistration<br>Il fields marked with an asterisk (*) are required fields.<br>gin here. |  |
|-----------------------------------------------------------------|----------------------------------------------------------------------------------------|--|
| * Institute Name:                                               | Training Institute KWF                                                                 |  |
| * Address Line 1:                                               | Delftlandlaan 17                                                                       |  |
| Address Line 2:                                                 |                                                                                        |  |
| * City:                                                         | Amsterdam                                                                              |  |
| * Postal Code:                                                  | 1062 EA                                                                                |  |
| Country:                                                        | Netherlands ~                                                                          |  |
| * Company Type:                                                 | Public 🗸                                                                               |  |
|                                                                 | V I'm not a robot                                                                      |  |
|                                                                 | Submit                                                                                 |  |

Fill in the mandatory fields and click on Submit

The screen registration will appear with the Institute that is selected or just added, with a list of Departments already present in GMS.

a. In case the Department is present, select it. The form Principal Investigator Registration appears:

| Principal inve                                                                | estigator Re                      | gistration                                            |                                                   |
|-------------------------------------------------------------------------------|-----------------------------------|-------------------------------------------------------|---------------------------------------------------|
| Complete the fields below. All fields n                                       | narked with an asterisk (*) are n | equired fields.                                       |                                                   |
| Your email address could be already<br>If you get the message that your email | registered by KWF Kankerbestr     | ijding in the KWF GMS sy<br>system, please contact Be | stem.<br>stedingen@kwf.nl for further assistance. |
| If you are a returning user, login here                                       |                                   |                                                       |                                                   |
| Your Profile                                                                  |                                   |                                                       |                                                   |
| * Title                                                                       |                                   | <b>•</b>                                              |                                                   |
| * First Name                                                                  |                                   |                                                       |                                                   |
| Initials                                                                      |                                   |                                                       |                                                   |
| Prefix                                                                        |                                   |                                                       |                                                   |
| * Last Name                                                                   |                                   |                                                       |                                                   |
| * Email                                                                       |                                   |                                                       |                                                   |
| Phone                                                                         |                                   |                                                       |                                                   |
|                                                                               |                                   |                                                       |                                                   |

b. If the Department is not found in GMS, click on the link here to register your Department

| Can't find your department? Create your departr | ent here. |
|-------------------------------------------------|-----------|
|                                                 |           |

The form Department and Profile registration will appear:

| Department a                             | and Profile Registrati                          | on |
|------------------------------------------|-------------------------------------------------|----|
| Complete the fields below. All fields m  | narked with an asterisk (*) are required fields |    |
| If you are a returning user, login here. |                                                 |    |
|                                          |                                                 |    |
| Department                               |                                                 |    |
| * Name:                                  |                                                 |    |
| * Address:                               |                                                 |    |
| * Address 2:                             |                                                 |    |
| * Postal Code:                           |                                                 |    |
| * City:                                  |                                                 |    |
| * Country:                               | Netherlands V                                   |    |
| Phone:                                   |                                                 |    |
| Proposed Director Details                |                                                 |    |
| * Title                                  | ~                                               |    |
| * First Name                             |                                                 |    |
| * Initials                               |                                                 |    |
| Prefix                                   |                                                 |    |
| * Last Name                              |                                                 |    |
| * Email                                  |                                                 |    |
| * Phone                                  |                                                 |    |
|                                          |                                                 |    |
| Proposed Finance Contact Details         |                                                 |    |
| The                                      | •                                               |    |
| * First Name                             |                                                 |    |
| * Initials                               |                                                 |    |
| Prefix                                   |                                                 |    |
| * Last Name                              |                                                 |    |
| * Email                                  |                                                 |    |
| * Phone                                  |                                                 |    |

Fill the mandatory fields (marked with \*) and click on submit. In case your Institute is not in the Netherlands, you do not have to complete the "Proposed Finance Contact Details". The form will close and an e-mail with log-in instructions and password is sent to the e-mail address given by you.

Registration as Principal Investigator is then done but you must complete your profile in order to submit your application. You can do this after your first log-in in the GMS. Your e-mail address must be unique in GMS, it is used as user name.

GMS will assign an unique PIN number to you that can be retrieved in Your Profile. This PIN is necessary in case you will be added as co-Principal Investigator to an application. In case your e-mail address is already registered in GMS you will receive a message. Please contact KWF to assist you with the registration.

New organizations will be checked for eligibility and approved. For the ATTRACT call, your Lead Institute have to be approved *before* you can submit the project preproposal. A red notification bar (blue arrow below) on the application form indicates that your Institute and department has not been approved yet.

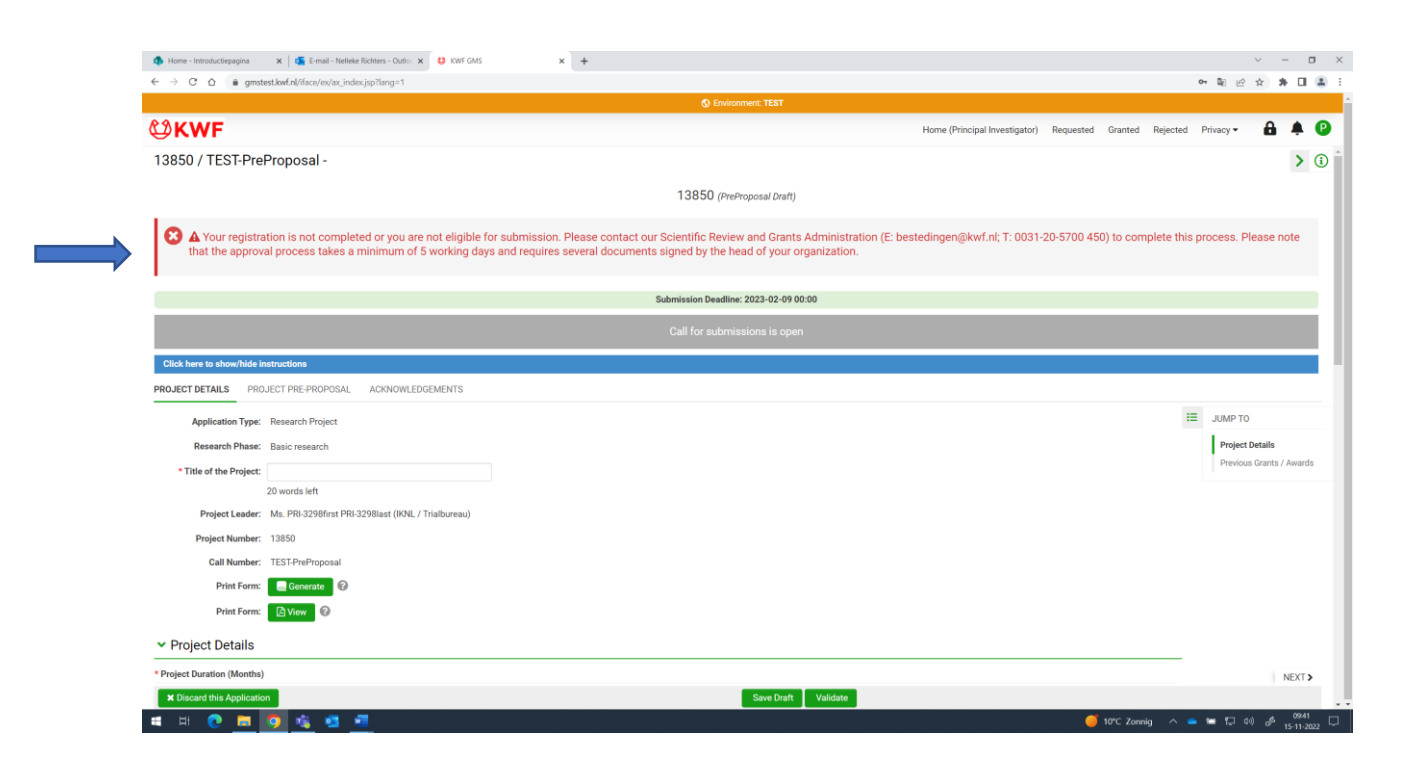

You can download a registration form in GMS or from the ATTRACT call webpage. This form must be completed and signed by the director of your Institute and returned (as pdf) to <u>bestedingen@kwf.nl</u>. Please check this and send this form <u>at least six weeks before the</u> <u>call pre-proposal deadline (31-1-2023, 12.00)</u>.

Please click on View (when selecting the application form, see part 6 on page 10) for the download of the registration form and the Guidelines for Applicants.

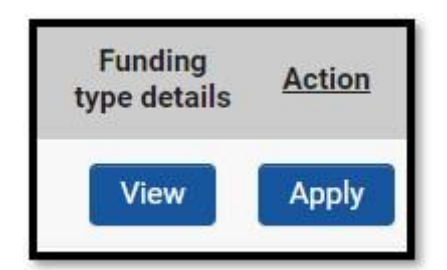

# 4. GMS navigation tips

Below, you can find the general instructions to navigate in GMS.

| ← → C Δ a gmstest.kwf.nl/iface/ex/ax_index.jsp?lang=1                                                                                 |                                                          | ⊶ ≌ ⋵ ☆ 券 🛙            |
|----------------------------------------------------------------------------------------------------|----------------------------------------------------------|------------------------|
| C Environment: TEST                                                                                                    |                                                          |                        |
| ₩KWF                                                                                                    | Home (Principal Investigator) Requested Granted Rejected | ed Privacy 👻 🔒 🌲       |
| 13848 / TEST-PreProposal - test attract                                                                                               |                                                          |                        |
| PROJECT DETAILS PROJECT PRE-PROPOSAL ACKNOWLEDGEMENTS                                                                                 |                                                          | C                      |
| ·                                                                                                    |                                                          | IE JUMP TO             |
| Application Type: Research Project                                                                                                    |                                                          | Project Details        |
| Research Phase: Clinical                                                                                                    | В                                                        | Previous Grants / Awar |
| * Title of the Project: test attract                                                                                                  | L                                                        |                        |
| 18 words left                                                                                                    |                                                          |                        |
| Project Leader: Ms. PRI-3298first PRI-3298last (IKNL / Trialbureau)                                                                   |                                                          |                        |
| Project Number: 13848                                                                                                    |                                                          |                        |
| Call Number: TEST-PreProposal                                                                                                    |                                                          |                        |
| Print Form: Generate                                                                                                    |                                                          |                        |
| Print Form: 🔁 View 🕜                                                                                                    |                                                          |                        |
| Project Details                                                                                                    |                                                          |                        |
|                                                                                                    |                                                          |                        |
| ✓ Previous Grants / Awards                                                                                                    |                                                          |                        |
| Has this or a similar proposal been submitted to and rejected by KWF before?                                                          |                                                          |                        |
| No                                                                                                    |                                                          |                        |
| * Were related prior proposals granted for funding by KWF?                                                                            |                                                          |                        |
| Related proposals are proposals addressing the same development track or proposals which were explorative for the development track.  |                                                          |                        |
| No                                                                                                    |                                                          |                        |
| * Has a comparable grant proposal or parts of this proposal also been submitted or will be submitted to another funding organization? |                                                          |                        |
| No                                                                                                    |                                                          | NEXT                   |
|                                                                                                    |                                                          |                        |

A=>the tab where you will go to upon clicking is bold and underlined B=>You can go direct to a sub section by clicking on it C=>Using this button you can open and close the "Jump to" function D=>Click on the green arrow to close the section

| PROJECT DETAILS P              | ROJECT PROPOSAL         | PARTIES OF PROJECT | BUDGET  | DUTCH SUMMARY | CLASSIFICATION | REVIEWERS / ACKNOWLEDGEMENTS | ADMINISTRATION | APPROVED BUDGET   | DOCUMENTS | HISTORY                                       | >                            | (      |
|--------------------------------|-------------------------|--------------------|---------|---------------|----------------|------------------------------|----------------|-------------------|-----------|-----------------------------------------------|------------------------------|--------|
|                                |                         |                    |         |               |                | Contraction of the           |                |                   | i=        | JUMP TO                                       | Hide                         | uction |
| 50405                          |                         |                    |         |               |                |                              |                |                   |           | Relevance                                     |                              |        |
|                                |                         |                    |         |               |                |                              |                |                   |           | Plan of Invest                                | igation                      |        |
| Supporting Docume              | ntation                 |                    |         |               |                |                              |                |                   |           | Experiments i<br>human subject<br>recombinant | nvolving<br>ts, anima<br>XNA | als o  |
| Please upload suppo            | rting figures for preli | iminary work.      |         |               |                |                              |                |                   |           | Dissemination                                 | Plan                         |        |
| ± 0                            |                         |                    |         |               |                |                              |                | =                 | :=        |                                               |                              |        |
| File Name                      |                         |                    |         |               |                |                              |                | Size Date         |           |                                               |                              |        |
| 0                              | 1. All and the second   |                    |         |               |                |                              | 1.             | 3 MB 2018-12-11 1 | 5:39      |                                               |                              |        |
|                                |                         |                    |         |               |                |                              |                | Total F           | iles: 1   |                                               |                              |        |
| > Plan of Inve                 | stigation               |                    |         |               |                |                              |                |                   |           |                                               |                              |        |
| ***                            |                         |                    |         |               |                |                              |                |                   |           |                                               |                              |        |
| <ul> <li>Experiment</li> </ul> | s involving hu          | uman subjects,     | animals | or recombina  | nt DNA         |                              |                |                   |           | _                                             |                              |        |
| O 10101                        | -                       | -                  |         |               |                |                              |                |                   |           |                                               | LUTIO                        | -      |

E=>Click on the green arrow to open this section F=>Click on the "i " icon to show or hide instructions. G=>With this button you will go to previous project tab H=>With this button you will go to the next project tab

| ₩ KWF                    | HOME | Requested | Granted | Rejected | II         | â         | <u>۽</u>          | Ø |
|--------------------------|------|-----------|---------|----------|------------|-----------|-------------------|---|
|                          |      |           |         |          | K 1 of     | f 11 🔽    | $\langle \rangle$ |   |
| Milestone (Edit) Granted |      |           |         |          |            |           |                   | > |
| 🔓 12 🔟 / 2019-1 -        |      |           |         |          |            |           |                   |   |
| Granted                  |      |           |         | :≡ .     | JUMP TO    |           |                   |   |
|                          |      |           |         |          | Applicatio | n Detail: | s                 |   |

I=>click on the *Back button* to return to the previous screen J=>With the button *Recently visited* you can view your history and navigate to a specific form

## 5. Portal layout

How to login:

Go to the url <u>https://gms.kwf.nl/</u>

Fill in your registered e-mail address and your password you have received from KWF You can get a new password in the in log screen if needed.

The portal Principal Investigator:

|                                                                                                    |                                                                                                    |                                                                                                    |                                                                                                    |                                                                                                    |                                | 100 C                         |                      | _      |
|----------------------------------------------------------------------------------------------------|----------------------------------------------------------------------------------------------------|----------------------------------------------------------------------------------------------------|----------------------------------------------------------------------------------------------------|----------------------------------------------------------------------------------------------------|--------------------------------|-------------------------------|----------------------|--------|
| ₩ <b>KWF</b>                                                                                                    |                                                                                                    |                                                                                                    |                                                                                                    | Home (Principal Investigator)                                                                                       | Requested Granted              | Rejected Privacy              | - <b>6</b> /         | 0      |
| Information                                                                                                    |                                                                                                    |                                                                                                    |                                                                                                    |                                                                                                    |                                |                               |                      | Ļ      |
| Welcome to the KWF-GMS portal of the Principal Invest<br>manual for further information.<br>Please note: As of June the 13th, 2022, the application                                                                                                    | stigator. In the section Actions Needed, you will find a quick overv<br>form for submitting new Applications has been updated. For more                                                                                                    | iew with shortcuts to some of the actions KWF requests from<br>information see the Open Calls.                                                                                                    | m you. You can find more information                                                                                         | n on your role and the project(s) you are inv                                                                       | lived in by navigating the tal | as a the top of the page. Bel | ow, you can find the | •      |
| Actions Needed                                                                                                    |                                                                                                    |                                                                                                    |                                                                                                    |                                                                                                    |                                |                               |                      | Ŧ      |
| 3<br>Applications in<br>Preparation                                                                                                    | to Start Initiation Meeting Forms Pr                                                                                                    | 0 0<br>Change Requests - Draft &<br>Correction Requested                                                                                                    | 0<br>End Reports                                                                                                    |                                                                                                    |                                |                               |                      |        |
|                                                                                                    |                                                                                                    |                                                                                                    |                                                                                                    |                                                                                                    |                                |                               |                      |        |
| Open Cal s                                                                                                    |                                                                                                    |                                                                                                    |                                                                                                    |                                                                                                    |                                |                               |                      | + 1    |
| Open Cal :<br>Please find: If upcoming and active calls in which you<br>with the A ply button in a specific call you can start a<br>Please select the View Jointo to read more about the                                                                                                    | can submit a project proposal as Project Leader.<br>a draft version of a project proposal. Before creating a project prop<br>different funding types and view an example application file, befor                                                                                                    | osal, please make sure you select the right funding type and r<br>e you select the Apply button to start your application. This m                                                                                                    | esearch phase. It is not possible to cl<br>ay help you to select the best suitabl                                            | hange this after creating a project proposal.<br>e application type.                                                |                                |                               |                      | •      |
| Open Cal<br>Please fine of upcoming and active calls in which you<br>with may be up botton in a specific call you can start in<br>Please send: the Were Jutton to read more about the<br>Via the <u>Link</u> you will find the actual information about<br>Please note: At a June the 130, 2022, the application<br>for the Please them of Please. Of Please of Please.                                                                                                    | can submit a project proposal as Project Leader.<br>d draft version of a project proposal. Before creating a project prop<br>different funding program drives are assigned and funding<br>the focus areas of KWF. Project proposals within the focus areas a<br>form for submitting new Application has been updated. For the p<br>Budget, Dubits armany, and Reviewers absorbed generating mark                                                                                                    | osat, please make sure you select the right funding type and r<br>e you select the Apply button to start your application. This m<br>re extra encouraged.<br>roposal, please use the provided Project Proposal WORD temp<br>be completed in the online form.                                         | esearch phase. It is not possible to ci<br>ay help you to select the best suitabl<br>plate on the Project Proposal tab. The  | lange this after creating a project proposal.<br>e application type.<br>- Project Proposal and References can be up | loaded as separate PDF files   | in addition, to complete an   | application, the tab | +      |
| Open Cat<br>Please first of upcoming and active calls in which you<br>which are a second or a specific call you can start if<br>Please stretch if there which the least call of the mead but the<br>Via the Lak you will find the actual information about<br>Please netter a data met 1931, 2022 the application<br>for the Project details incl. Alartics I Arrise of Project.<br>Please netter and a data met 1931, 2022 the application<br>for the Project details incl. Alartics I Arrise of Project.                                                                                                    | can submit a project proposal as Project Leader.<br>dark resion of a project proposal. Refere creating a stroject propo-<br>tion of the strong strong strong strong strong strong strong strong<br>the focus areas of KNRF. Project proposals within the focus areas a<br>focus areas of KNRF. Project proposals within the focus areas a<br>focus areas of KNRF. Project proposals within the focus areas<br>a focus areas of KNRF. Project proposals within the focus<br>areas and the strong strong strong strong strong strong<br>Budget, Duch summary, and Beviewerk school degements must<br>us need additional help, passes contact for KNRF funding Support to                                                        | nast please make sure you select the right funding type and<br>er you select the Apply button to start your application. This m<br>extra encouraged.<br>Regard please use the provided Project Proposal WORD leng<br>be completed in the online form.                                                | esearch phase. It is not possible fo c<br>ay help you to select the best suitable<br>plate on the Project Proposal tab. The  | hange fils after creating a project proposal<br>application type.<br>Project Proposal and References can be up      | oaded as separate PDF files    | In addition, to complete an   | application, the tab | +<br>s |
| Open Cal :<br>Please fine of upcoming and active calls in which you<br>were not any built of the second calls in which you<br>were not any built of the second calls in which you<br>When second the of the weight of the none about the<br>Via the Laky you will find the actual information about<br>Please once: a call up one has 133, 2022 the applications<br>for the Project details incl. Adapted the applications. In case you<br>Please once: a call up one has 133, 2022 the applications<br>for the Project details incl. Adapted the applications in case you<br>Please once: a call up one has the applications of the applications of the applications<br>of the project details incl. Adapted the applications of the applications of th                                                | can submit a project proposal as Project Leader.<br>a draft version of a project proposal. Before creating a project prop<br>different finding types and view on a sample application file, before<br>the focus areas of KWF. Project proposals within the focus areas a<br>form for submitting on a policitation has been updated. For the policy<br>Budget, Dutch summing, and Reveneral acknowledgements must<br>un need additional help, please contact our KWF Funding Support D                                                                                                    | osat plasse make sure you select the right funding type and<br>e you select the Apply bottion is start your application. This is<br>exist an encourage in the provider Proyect Proposal WORD teng<br>the complete of the online form.<br>each benchman field and in the complete of the online form. | esearch phase. It is not possible to ci<br>ay rhey you to select the sets autuals<br>plate on the Project Proposal tab. The  | hange fils after creating a project proposal<br>application type.<br>Project Proposal and References can be up      | loaded as separate PDF files   | In addition, to complete an   | application, the tab | +<br>s |
| Open Call<br>Present for Fragmenting and active calls in website our<br>with their way for home is a specific call since can start,<br>Name and the View behavior to read more about<br>Was the Lafe your life for the activat and immediate and<br>Please notic is of an en the 318, 2022, the applications<br>for the Project detail mine. About, the Primes of Presence,<br>Please check the guidelines for instructions. In case your<br>please check the guidelines for instructions. In case your<br>please check the guidelines for instructions. In Case your<br>please check the guidelines for instructions. In Case your<br>please check | can submit a project proposal as Project Leader<br>a draft version of a project proposal. Before creating a project prop<br>afferent funding types and view an example application fib, befor<br>the focus area of CVF. Project proposal similar the focus areas<br>form for submitting over Application has been updated. For the p<br>budget Durbh ummary, and Prevenser Application has been updated<br>budget Durbh ummary, and Prevenser Application has been updated<br>un need additional help, please contact our XWF Punding Support D                                                                                                    | otax please make sure you select the right funding type and<br>e you select the Apply button to start your application. This m<br>exist am encourage<br>compared a flow service of project Proposal WORD teng<br>exist bestindingengikwif ni                                                         | esearch phase. It is not possible to d<br>say help you to select the best authable<br>plate on the Project Proposal fab. The | vange fils after creating a project proposal<br>« application type.<br>-Project Proposal and References can be up   | loaded as separate PDF files   | . In addition, to complete an | application, the tab | +<br>s |
| Open Cat :<br>Passe for a supervise gard active calls in which you want the strength of the strength of the strengt of the strengt of the strength of the streng                                                                    | can submit a project proposal as Project Leader.<br>Is drift version of a project proposal. Refere creating a project prop<br>different runding program and version a range application fits, behow<br>the focus areas of KNRF Project proposals within the focus areas a<br>form for submitting and participants are been produced. For the participant<br>based based of KNRF and the events' acknowledgement must<br>used additional help, phase contact our KNRF Funding Support D                                                                                                    | nast jakaan make sure you select the right funktive type and<br>er you select the Apply botton to start your application. This m<br>entra encouraged.<br>Registration of the online form.<br>Set: Selection(perges) of the context form.                                                             | esearch phase it in not possible to a<br>say help you to select the best suitable<br>plate on the Project Proposal tab. The  | hange fils after creating a project proposal<br>application type.<br>Project Proposal and References can be up      | baded as separate PDF files    | In addition, to complete an   | application, the tab | +      |
| Open Call I<br>Protein Call Control in a specific call in which you that the specific call in which you have the specific call in which which it is the specific call in which which it is the specific call in which which it is the specific call in the specific call in the specific cal                                                                    | can adamit a project proposal as Project Leader<br>a data restion of a project proposal. Before creating a project prop<br>afferent human grapes and view an example application the before<br>the focus areas of VFC. Project proposals within the focus areas<br>strong for adjustment of VFC. Project proposals within the focus areas<br>strong for adjustment of VFC. The pro-<br>phospital data and the properties of the pro-<br>single duch numeric and the provide of the pro-<br>single duch numeric and the provide of the pro-<br>phospital data and the phose contact our KWF Funding Support D<br>where additional help, please contact our KWF Funding Support D<br>where information.<br>Principal Investigat | oast please make sure you select the right funding type and<br>ry ou select the Apply furthin is start your application. This in<br>early near the recourse of the application is the<br>roposal please use the provided Project Proposal WORD tem,<br>each bestedingengikwif al                     | esearch phase. It is not possible to d<br>say help you to select the best suitabl                                            | varge fils after creating a project proposal<br>e application type.<br>-Project Proposal and References can be up   | loaded as separate PDF Ree     | In addition, to complete an   | application, the fab | +      |
| Open Call         I           Protein and processing and advance calls in which can share.         The construction of the construction of the construction of the construction of the construction of the construction of the construction of the constructions of the constructions. In cases you which can be constructed on the constructions. In cases you construct the construction of the construction of the construction of the constructions. In cases you construct the construction of the construction of the constructio                                                                                                    | an adamit a project proposal as Project Leader.<br>a data restore of a project proposal. Before creating a project propo-<br>al different human grapes and rever an example application file. More<br>the focus was of XFF. Project processaries within the focus areas<br>of XFF. Project processaries within the focus areas<br>provide additional help, please contact our XFF Funding Support D<br>burdler information.<br>Writer information.                                                                                                    | onst please make size you select the right funding type and<br>ry ou select the Apply furthin is test rat your application. This in<br>rest rat menouspic is the provide Project Proposal WORD temp<br>is completed in the one form.<br>esci: bestedingen@kwf.al                                     | esearch phase. It is not possible to d<br>say help you to select the best suitabl                                            | varge this after creating a project proposal<br>e application type.<br>Project Proposal and References can be up    | loaded as separate PDF files   | In addition, to complete an   | application, the tab | •      |

Explanation:

User menu (1) with the following functions:

- Change password
- Profile: to adjust your profile and to find your PIN
- Info; instructions and information
- Notifications of KWF, these can be found also under the alarm icon
- Logout

- Portals: only applicable in case you have other roles in GMS, you can select the applicable portal
- Privacy & security; information regarding the rules of KWF

Pages (2); subdivided into Home (principal Investigator), Requested, Granted, Rejected

• On *Home (principal Investigator)* you can find shortcuts to frequently used actions and are dependent on the chosen page (2), may have multiple tabs

For example, you can find in the page *Requested* the following items:

- Open calls (3), an overview of the different types with the deadlines
- My requested Applications: an overview of your applications:
  - In preparation: your draft applications to be submitted
  - Submitted: your applications that are under review
  - Non active: your applications that are no longer active
  - *Withdrawn*: you application that are withdrawn on your request before the review & decision period was completed

#### **PIN and your profile**

As long as your profile is not complete you cannot start with the application process, you do not have access to the application form.

Update your profile

1. Click on the right on User Menu and click on profile

| Home - Introductiepagina    | 🛪   🍒 E-mail - Nelleke Richters - Outlo: 🛪 🤩 KWF GMS         | × +                                                                            |                                                                 |                                    | ~ – <b>¤</b> ×        |
|-----------------------------|--------------------------------------------------------------|--------------------------------------------------------------------------------|-----------------------------------------------------------------|------------------------------------|-----------------------|
| ← → C ☆ 🔒 gmste             | st.kwf.nl/iface/ex/ax_index.jsp?lang=1                       |                                                                                |                                                                 |                                    | 아 책 순 ☆ 😕 🖬 🏝 🗄       |
|                             |                                                              | 🚷 Environment: TE:                                                             | т                                                               |                                    |                       |
| <b>₩K₩F</b><br>← • 1 ∞ 2    | 7                                                            |                                                                                | Home (Principal Inve                                            | stigator) Requested Granted Reject | ted Privacy • 🔒 🖡 🕑 1 |
| ms. PRI-2208first           | PPI 3298last                                                 |                                                                                |                                                                 |                                    | > ()                  |
| CONTACT DETAILS ADD         | RESS EXPERTISE TRAINING MEDIA                                |                                                                                |                                                                 |                                    |                       |
| * Title:                    | Ms. ~                                                        |                                                                                | Status: Active                                                  |                                    |                       |
| * First Name:               | PRI-3298first                                                |                                                                                | Email: PRI-3298@kwf.nlx                                         |                                    |                       |
| Initials:                   | T.C.                                                         | Secondar                                                                       | Email:                                                          |                                    |                       |
| Last name prefix:           |                                                              | 0                                                                              |                                                                 |                                    |                       |
| * Last Name:                | PRI-3298last                                                 |                                                                                |                                                                 |                                    |                       |
| Job Title:                  | tester                                                       |                                                                                |                                                                 |                                    |                       |
| Phone:                      |                                                              |                                                                                |                                                                 |                                    |                       |
| Mobile Phone:               |                                                              |                                                                                |                                                                 |                                    |                       |
| * Date of Birth:            | 1986-05-22                                                   |                                                                                |                                                                 |                                    |                       |
| * Gender:                   | Female                                                       |                                                                                |                                                                 |                                    |                       |
| Pin Number                  |                                                              |                                                                                |                                                                 |                                    |                       |
| Please be informed that a P | oject Leader needs your PIN-code to include you to his/her p | project team. Please be aware that sharing your PIN-code with a Project Leader | mplies that you are committed to the project proposal for which | ch the PIN-code is used.           |                       |
| B26E E1S6 18BD FE1X XXXX    | (X                                                           | _                                                                              |                                                                 |                                    |                       |
|                             |                                                              | Start Dark Co                                                                  | 3                                                               |                                    | NEXT >                |
|                             |                                                              | Save Drait Sa                                                                  | 5                                                               |                                    |                       |
|                             |                                                              |                                                                                |                                                                 |                                    |                       |
|                             |                                                              |                                                                                |                                                                 |                                    |                       |
|                             |                                                              |                                                                                |                                                                 |                                    |                       |
|                             |                                                              |                                                                                |                                                                 |                                    |                       |
| 🖬 🖽 💽 🚍                     | 🧿 🤹 🥶                                                        |                                                                                |                                                                 | 🕌 14°C Grotendeels b 🗠             | 🔺 🥌 🛱 🕼 🖑 15:13       |

- 2. Click on View, this will change in Edit
- 3. Fill in the form and click on Save

Below in this screen you can find your PIN, this can be used to be added to other applications in GMS.

## 6. Preproposal form download and submission of your application

In GMS you can find the application form:

- 1. Go the page Requested
- 2. Go to the tab Open Calls
- 3. Click on the button Apply to choose the ATTRACT-call consortium
- 4. Select the right research phase: "Clinical"
- 5. Click on submit
- 6. Select the box *Accept*
- 7. Click on the button *Create Application*
- 8. Confirm this by clicking OK in the pop-up

#### The screen with application form will appear, with an unique number of your application.

|                                                                                                    | S Environment: TEST                                |                               |              |             |          |               |          |      |
|----------------------------------------------------------------------------------------------------|----------------------------------------------------|-------------------------------|--------------|-------------|----------|---------------|----------|------|
| ۘڰ <b>KWF</b>                                                                                                    |                                                    | Home (Principal Investigator) | Requested Gr | anted Rejec | ted Priv | vacy 🕶 🧯      | a 4      | Þ 🖸  |
| 13848 / TEST-PreProposal - test attract                                                                                                  |                                                    |                               |              |             |          |               | :        | > () |
| PROJECT DETAILS PROJECT PRE-PROPOSAL ACKNOWLEDGEMENTS                                                                                    |                                                    |                               |              |             |          |               |          |      |
| ✓ Project Details                                                                                                    |                                                    |                               |              |             | i J      | JUMP TO       |          |      |
| Project Duration (Months)                                                                                                    |                                                    |                               |              |             |          | Project Detai | ls       |      |
| Please enter the duration of the project. For the Full Proposal, the duration of the project will be used to create the budget years (ta | ab Budget).                                        |                               |              |             |          | Previous Gran | its / Aw | ards |
| 2                                                                                                    |                                                    |                               |              |             |          |               |          |      |
| Keywords                                                                                                    |                                                    |                               |              |             |          |               |          |      |
| Please click the Open button to include five keywords reflecting the content of your proposal.                                           |                                                    |                               |              |             |          |               |          |      |
| Open                                                                                                    |                                                    |                               |              |             |          |               |          |      |
| Scientific Abstract                                                                                                    |                                                    |                               |              |             |          |               |          |      |
| Please summarize your proposal preferably using the following topics: problem description, solution / research direction, aim / hyp      | pothesis, plan of investigation, expected outcome. |                               |              |             |          |               |          |      |
| $\label{eq:alpha} \begin{array}{c c c c c c c c c c c c c c c c c c c $                                                                  | -                                                  |                               |              | 0           |          |               |          |      |
| nido                                                                                                    |                                                    |                               |              |             |          |               |          |      |
|                                                                                                    |                                                    |                               |              |             |          |               |          |      |
|                                                                                                    |                                                    |                               |              |             |          |               |          |      |
|                                                                                                    |                                                    |                               |              |             |          |               |          |      |
|                                                                                                    |                                                    |                               |              |             |          |               |          |      |
|                                                                                                    |                                                    |                               |              | 4           |          |               |          |      |
| 49 words left<br>Modality                                                                                                    |                                                    |                               |              |             |          |               |          |      |
| -<br>Please indicate the primary modality of your proposal.                                                                              |                                                    |                               |              |             |          |               |          |      |
| Agents ~                                                                                                    |                                                    |                               |              |             |          |               | NE       | XT > |
|                                                                                                    |                                                    |                               |              |             |          |               |          |      |

Beside the pre-proposal form, you also have to complete the requested information (title/project duration/scientific abstract/keywords/modality/main goals/relevance/previous grants) in the tab Project details.

At the item "modality" please select Agents or Immune response modifiers. Please read "ATTRACT funding organizations" for "KWF" when filling in the items.

| 🊯 Home - Introductiepagina 🛛 🗙 🖾 E-mail - Nelleke Richters - Outlo: 🗙 😆 KWF GMS 🗙 +                                                                                                    |                                                                | ~ - O X                                     |
|----------------------------------------------------------------------------------------------------|----------------------------------------------------------------|---------------------------------------------|
| ← → C △ @ gmstest.kwf.nl/iface/ex/ax_index.jsp?lang=1                                                                                                    | 04                                                             | N 🗠 🖈 🖬 😩 E                                 |
| S Environment: TEST                                                                                                    |                                                                |                                             |
| ₩KWF                                                                                                    | Home (Principal Investigator) Requested Granted Rejected Priva | acy 🕶 🔒 🌲 🕑                                 |
| 13847 / TEST-PreProposal - attract test                                                                                                    |                                                                | <b>&gt;</b> (i) ^                           |
| PROJECT DETAILS PROJECT PRE-PROPOSAL ACKNOWLEDGEMENTS                                                                                                    |                                                                |                                             |
| Agents v                                                                                                    | =                                                              | IMP TO                                      |
| * Main Goals                                                                                                    | ·                                                              | omr to                                      |
| Please indicate whether your proposal entials <b>Basic Research</b> and / or to which <b>KWF Main goal(s)</b> your proposal contributes:<br>1. We prevent cancer whereave who can any your operation of the second second | i                                                              | Project Details<br>Previous Grants / Awards |
| Basic research Prevent Cancer Z Stimulate better treatment Aim for better quality of life                                                                                                    |                                                                |                                             |
| Ensure high quality Palliative Care                                                                                                    |                                                                |                                             |
| * Relevance to KWF main goals                                                                                                    |                                                                |                                             |
| Describe how the results of this project proposal will contribute to the selected main goal(s).                                                                                                    |                                                                |                                             |
|                                                                                                    | 4                                                              |                                             |
| 100 words left                                                                                                    |                                                                |                                             |
| ✓ Previous Grants / Awards                                                                                                    |                                                                |                                             |
| * Has this or a similar proposal been submitted to and rejected by KWF before?                                                                                                    |                                                                |                                             |
| No v                                                                                                    |                                                                |                                             |
| * Were related prior proposals granted for funding by KWF?                                                                                                    |                                                                |                                             |
| Related proposals are proposals addressing the same development track or proposals which were explorative for the development track.                                                                                                    |                                                                |                                             |
| No v                                                                                                    |                                                                |                                             |
| * Has a comparable grant proposal or parts of this proposal also been submitted or will be submitted to another funding organization?                                                                                                    |                                                                |                                             |
| No                                                                                                    |                                                                |                                             |
|                                                                                                    |                                                                | NEXT >                                      |
| × Discard this Application Save Draft                                                                                                    | Validate                                                       |                                             |
| 🛋 H 🕐 🛤 🧕 🍓 🥶                                                                                                    | 🥚 S*C Zonnig 🔷 🛥 📼                                             | 다 아) & <sup>09:53</sup> 다 .                 |

The preproposal form for the ATTRACT is a Word template and can be downloaded from the GMS Project pre-proposal tab.

| 😂 KWF GMS                                    | X 🙂 KWF Grant Management System X   +                                                                                                    |          |               | ~ · | - 0        | 5 |
|----------------------------------------------|----------------------------------------------------------------------------------------------------|----------|---------------|-----|------------|---|
| - > C &                                      | gmstest.kwf.nl/h6ce/ev/av_indexjsp?lang=1                                                                                                    | a        | ⊨ ≌ <i>É</i>  | * 1 | ÷ ۵        | 1 |
|                                              | S Environment: TEST                                                                                                    |          |               |     |            |   |
| ' <b>⊉KW</b> F                               | Home (Principal Investigator) Requested Granted                                                                                                    | Rejected | Privacy 🔻     | A   | ۰          |   |
| 3847 / TEST                                  | PreProposal - attract test                                                                                                    |          |               |     | >          |   |
|                                              | 10017                                                                                                    |          |               |     |            |   |
|                                              | 13647 (Prehopsal Drant)                                                                                                    |          |               |     |            |   |
|                                              |                                                                                                    |          |               |     |            |   |
|                                              |                                                                                                    |          |               |     |            |   |
|                                              |                                                                                                    |          |               |     | _          | Î |
|                                              | Submission Deadline: 2023-02-09 00:00                                                                                                    |          |               |     |            |   |
|                                              |                                                                                                    |          |               |     |            |   |
| Click here to show                           | hide instructions                                                                                                    |          |               |     |            | ľ |
| O JECT DETAILS                               | PROJECT PRF-DROPOSAL ACKNOW EDGEMENTS                                                                                                    |          |               |     |            |   |
|                                              |                                                                                                    |          |               |     |            |   |
| oject Pre-Proposal                           | WORD Template                                                                                                    |          |               |     |            |   |
| Download the Project<br>The references are u | 4 Pte-Proposal WORD template provided for your research proposal. Please fill in this template and separate the references from the Project Proposal. Upload a PDF version of the Project Pre-Proposal in the "Project Pre-Proposal PDF field below,<br>planded separately in the "References DE" upload field below. Note that each upload field is retricted to a single PDF. |          |               |     |            |   |
| Please note that the                         | submitted PDF for the reviewers will also include all the additional information filled in in GMS.                                                                                                    |          |               |     |            |   |
| PreProposal_v                                | vord_template.docx                                                                                                    |          |               |     |            |   |
| 12.8 KB - 2022-11-0                          | 51602                                                                                                    |          |               |     | iotal Eile |   |
| roject Pre-Proposal                          | PDF                                                                                                    |          |               |     | 2001110    |   |
| 1 Project Pre-Pro                            | soul PDF                                                                                                    |          |               |     |            |   |
| Pre-Proposal Referen                         | ices PDF                                                                                                    |          |               |     |            |   |
| 🏦 Pre-Proposal Re                            | ferences PDF                                                                                                    |          |               |     |            |   |
| < BACK                                       |                                                                                                    |          |               |     | NEX        |   |
| X Discard this App                           | Alication Save Draft Validate                                                                                                    |          |               |     |            |   |
|                                              |                                                                                                    |          |               |     |            |   |
| H 🔃                                          | 🖷 🔽 👘 🖏 🐖 🖉                                                                                                    | % ^ 🌰    | <b>5</b> 17 4 | ) & | 16:22      | 1 |

Within the pre-proposal form there are 2 parts:

- The form to be reviewed by Scientific Evaluation Committee, -

- The form to be reviewed by the Patient Advocacy Committee In the document "Guidelines for Applicants", more information on the requirements of the project is present, also on patient involvement.

In the Word template, instructions on the contents of the project pre-proposal are provided (word count). Please use at least Verdana font size 9, with set margins (2.5 cm side and 2.5 cm top and bottom), and single line spacing. Please add your name and the number of the project in the footer of the template. For the references list, please download the template for the references in GMS.

After filling in the pre-proposal Word template, please convert the document into a PDF format in order to upload it. Please note that the references need to be provided in a separate PDF document for which a template can be found on the "project proposal tab" in GMS. Do take care that the headers and footers of the references section are identical to the main document.

All preproposals that do not meet the above criteria, on margins, font size etc. are <u>not</u> eligible for funding.

To generate a PDF file from the preproposal, please ensure that the security settings of PDF documents are disabled (e.g. password-protection or any other encryption). For uploading of the PDF, go to the green button (arrow).

| 😆 KWF GMS 🗙 😆 KWF                                                                         | Grant Manage   | ement Syst | em ×   +      |                                |                         |                          |            |                       |           |         |         |                     |         |         |        |          |           |         |          |          |           |          |          |             |            |         |           |            |         |          |        |       | ~ -         | -                         |            |
|-------------------------------------------------------------------------------------------|----------------|------------|---------------|--------------------------------|-------------------------|--------------------------|------------|-----------------------|-----------|---------|---------|---------------------|---------|---------|--------|----------|-----------|---------|----------|----------|-----------|----------|----------|-------------|------------|---------|-----------|------------|---------|----------|--------|-------|-------------|---------------------------|------------|
| $\leftarrow$ $\rightarrow$ C $\triangle$ $\hat{\mathbf{a}}$ gmstest.kwf.nl/iface/e        | ex/ax_index.js | sp?lang=`  | 1             |                                |                         |                          |            |                       |           |         |         |                     |         |         |        |          |           |         |          |          |           |          |          |             |            |         |           |            |         |          | o- ≊   | 16    | \$ <b>1</b> |                           |            |
|                                                                                           |                |            |               |                                |                         |                          |            |                       |           |         |         |                     |         | 🚯 Er    | wironm | nent: TE | EST       |         |          |          |           |          |          |             |            |         |           |            |         |          |        |       |             |                           |            |
| <b>₩KWF</b>                                                                               |                |            |               |                                |                         |                          |            |                       |           |         |         |                     |         |         |        |          |           |         |          |          |           |          | Home     | (Principa   | l Investig | ator)   | Requeste  | d Gra      | nted    | Rejected | Privar | cy 🕶  | 8           | ۰                         | Р          |
| 13847 / TEST-PreProposal -                                                                | - attract      | t test     |               |                                |                         |                          |            |                       |           |         |         |                     |         |         |        |          |           |         |          |          |           |          |          |             |            |         |           |            |         |          |        |       |             | :                         | ) (        |
|                                                                                           |                |            |               |                                |                         |                          |            |                       |           |         |         |                     | 13      | 847     | (PrePi | roposa   | al Draft) |         |          |          |           |          |          |             |            |         |           |            |         |          |        |       |             |                           |            |
|                                                                                           |                |            |               |                                |                         |                          |            |                       |           |         |         |                     |         |         |        |          |           |         |          |          |           |          |          |             |            |         |           |            |         |          |        |       |             |                           |            |
|                                                                                           |                |            |               |                                |                         |                          |            |                       |           |         |         | Su                  | ıbmiss  | ion De  | adline | : 2023-  | -02-09    | 00:00   |          |          |           |          |          |             |            |         |           |            |         |          |        |       |             |                           |            |
|                                                                                           |                |            |               |                                |                         |                          |            |                       |           |         |         |                     |         |         |        |          |           |         |          |          |           |          |          |             |            |         |           |            |         |          |        |       |             |                           |            |
| Click here to show/hide instructions                                                      |                |            |               |                                |                         |                          |            |                       |           |         |         |                     |         |         |        |          |           |         |          |          |           |          |          |             |            |         |           |            |         |          |        |       |             |                           |            |
| PROJECT DETAILS PROJECT PRE-PRO                                                           | POSAL          | ACKNO      | VLEDGEME      | NTS                            |                         |                          |            |                       |           |         |         |                     |         |         |        |          |           |         |          |          |           |          |          |             |            |         |           |            |         |          |        |       |             |                           |            |
| Project Pre-Proposal WORD Template                                                        |                |            |               |                                |                         |                          |            |                       |           |         |         |                     |         |         |        |          |           |         |          |          |           |          |          |             |            |         |           |            |         |          |        |       |             |                           |            |
| Download the Project Pre-Proposal WORD te<br>The references are uploaded seperately in th | emplate prov   | vided for  | your research | h proposal. F<br>selow. Note 1 | Please fil<br>that each | fill in this<br>ch uploa | this tem   | emplate<br>field is r | ate and s | seperat | ate the | e refere<br>ale PDF | nces fr | rom the | Projec | t Propo  | osal, Up  | oad a P | PDF ver  | ersion o | of the Pi | roject F | Pre-Prop | oosal in th | e 'Project | Pre-Pro | posal PDF | field belo | w.      |          |        |       |             |                           |            |
| Please note that the submitted PDF for the r                                              | reviewers will | l also inc | ude all the a | dditional inf                  | formation               | on filled i              | ed in in C | in GMS                | AS.       |         | -       | -                   |         |         |        |          |           |         |          |          |           |          |          |             |            |         |           |            |         |          |        |       |             |                           |            |
| PreProposal_word_template.docx                                                            |                |            |               |                                |                         |                          |            |                       |           |         |         |                     |         |         |        |          |           |         |          |          |           |          |          |             |            |         |           |            |         |          |        |       |             |                           |            |
| - 12.8 KB - 2022-11-08 16:03                                                              |                |            |               |                                |                         |                          |            |                       |           |         |         |                     |         |         |        |          |           |         |          |          |           |          |          |             |            |         |           |            |         |          |        |       | Т           | otal File                 | s: 1       |
| Project Pre-Proposal PDF                                                                  |                |            |               |                                |                         |                          |            |                       |           |         |         |                     |         |         |        |          |           |         |          |          |           |          |          |             |            |         |           |            |         |          |        |       |             |                           |            |
| 2 Project Pre-Proposal PDF                                                                |                |            |               |                                |                         |                          |            |                       |           |         |         |                     |         |         |        |          |           |         |          |          |           |          |          |             |            |         |           |            |         |          |        |       |             |                           |            |
| Pre-Proposal References PDF                                                               |                |            |               |                                |                         |                          |            |                       |           |         |         |                     |         |         |        |          |           |         |          |          |           |          |          |             |            |         |           |            |         |          |        |       |             |                           |            |
| < BACK                                                                                    |                |            |               |                                |                         |                          |            |                       |           |         |         |                     |         |         |        |          |           |         |          |          |           |          |          |             |            |         |           |            |         |          |        |       |             | NEX                       | <t></t>    |
| X Discard this Application                                                                |                |            |               |                                |                         |                          |            |                       |           |         |         |                     |         |         |        | Sav      | ve Draft  | v       | /alidate | te       |           |          |          |             |            |         |           |            |         |          |        |       |             |                           |            |
|                                                                                           |                |            |               |                                |                         |                          |            |                       |           |         |         |                     |         |         |        |          |           |         |          |          |           |          |          |             |            |         |           |            |         |          |        |       |             |                           |            |
| 🛋 H 💽 🗖 🧿 👘 🕯                                                                             | 💶 🖷            |            |               |                                |                         |                          |            |                       |           |         |         |                     |         |         |        |          |           |         |          |          |           |          |          |             |            |         | - 🚮 N     | IASDAQ     | + 5,631 | ~ •      | • •    | 🗊 dil | di .        | 16:22<br>10-11 <u>-</u> 2 | 2<br>022 🖵 |

You can view the completed preproposal from using the "View" button at *Print Form.* 

It is not necessary to complete your form immediately, you can save your draft form by clicking on the "*Save Draft*" button. You can find your draft in the tab *In Preparation* at *My Applications*.

You can remove your draft form (application) using the button *Discard this Application*, you can find the application then in *Non Active* at *My Applications*. An email will be send to you to confirm the application is discarded.

Please fill in also the acknowledgement:

| Acknowledgement                                                                                                    |    |
|----------------------------------------------------------------------------------------------------|----|
| haring of Contact Information                                                                                                    |    |
| Please read the acknowledgments below carefully and tick the box if you agree with sharing your contact information with other Project Leaders.                                                                                                    |    |
| y signing the Project Leader declares that he/she agrees with sharing the contact information, which includes the name, the email address and the keyword of the pre-proposal, with other Project Leader(s), in case that you re-proposal is selected for merged full proposal submission.                                                                                                    | ır |
| I Agree with contact information sharing 🛛 I don't agree with contact information sharing 🕤                                                                                                    |    |
| eneral Acknowledgement                                                                                                    |    |
| lease read the acknowledgments below carefully, tick the box if you agree, then validate your proposal and submit it.                                                                                                    |    |
| y signing, the Project Leader declares that the information supplied in the project pre-proposal and profile is truthful, and that he/she will immediately report to KWF any changes that may be relevant to the development /<br>ssessment / acceptance of the project full proposal.<br>By signing, the Project Leader declares that he/she has informed all PI's and participating parties of the project about the content of the project pre-proposal before submitting the project pre-proposal. |    |
| LArgen PD                                                                                                    |    |

PROJECT DETAILS PROJECT PRE-PROPOSAL ACKNOWLEDGEMENTS HISTORY

Please use the button *Validate* during the preparation of your application, all obligatory fields will automatically be checked and you can correct any errors. We strongly advise you to do this timely before the submission deadline, 31-1-2023, 12.00 CET (noon).

You can finally submit your proposal in the system by clicking on the button **Submit.** 

An email to confirm you submission will be send to you and you can find your application in **Submitted** at **My Applications** 

All your applications are stored in the portal, including the ones where you are registered as co-Principal Investigator.

The pre-proposal will be reviewed by the SEC and PAC, see for the timelines the ATTRACT website. The results of the review process will be communicated in march 2023. Selected proposals will be invited to submit a full proposal.

Instructions using GMS for the full proposal will be made available in February 2023 on the ATTRACT call website.